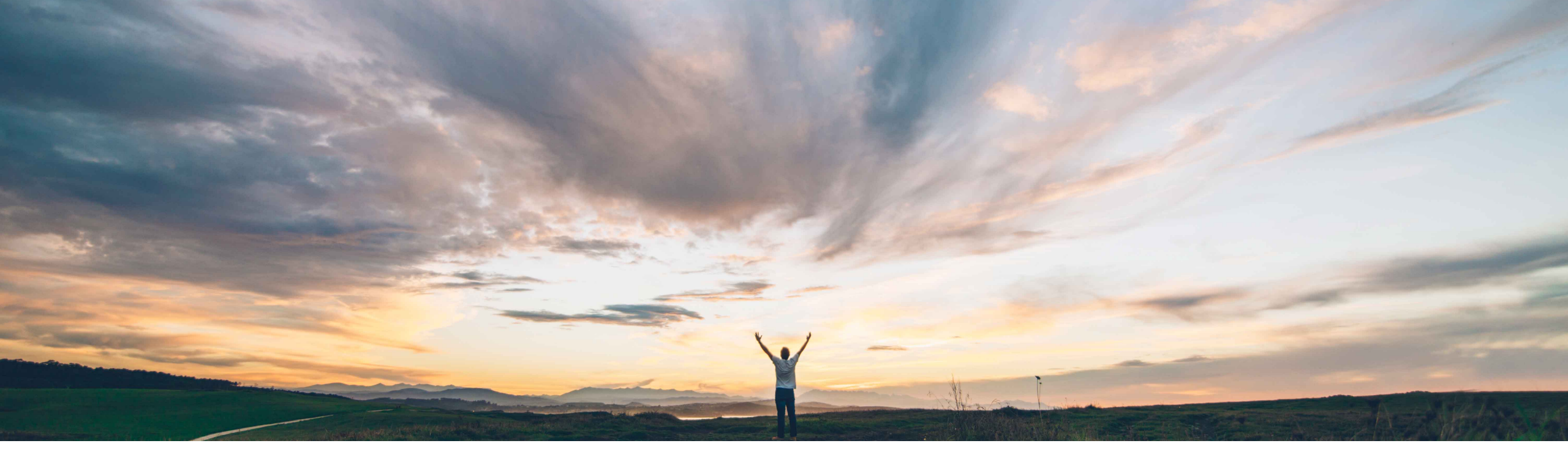

#### SAP Ariba

## 機能の概要 SAP Ariba Contracts における DocuSign の OAuth 認証

Prasad Karani、Sunny Bhambhwani、SAP Ariba 一般提供予定: 2020 年 11 月 更新: 2022 年 4 月

CONFIDENTIAL

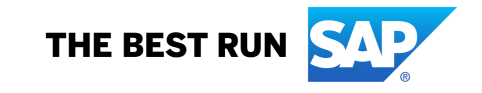

#### 機能の概要

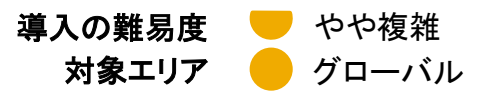

### 説明: SAP Ariba Contracts における DocuSign の OAuth 認証

#### 今までの課題

現在、SAP Ariba Contracts では、DocuSign との 連携に対して、認証に基づいた認証情報を使用して います。現在の方法では、お客様は SAP Ariba で DocuSign アカウントの認証情報 (ユーザー名/パス ワード)を入力する必要があります。

DocuSign では、2022 年 9 月から、統合にユー ザー名とパスワードに基づく認証が使用されなくま す。

対象ソリューション

SAP Ariba Contracts SAP Ariba Strategic Sourcing Suite

#### SAP Ariba で問題解決

この機能により、DocuSign アプリケーションと連携する SAP Ariba Contracts に対して OAuth 認証方法が導入さ れます。バイヤーは、各 DocuSign ユーザーに動的に生 成される一意のアクセストークンを利用して、DocuSign ア プリケーションにアクセスできます。

OAuth 認証方法は、SAP Ariba Contracts において秘密 保持契約 (NDA) に対しても実装されます。

OAuth を利用して SAP Ariba Contracts から DocuSign にアクセスするには、1 回限りの管理者の同意に続いて、 SAP Ariba から DocuSign アプリケーションにアクセスす るユーザーによる1 回限りの同意が必要です。

#### 主なメリット

DocuSign 認証情報を SAP Ariba に保存する必要なく、 SAP Ariba Contracts と DocuSign 間の認証が強化され ます。

#### 前提条件と制限事項

前提条件が適用されます。詳細については、リリースガイ ドを参照してください。

#### 関連情報

この機能は、該当するソリューションを使用しているすべて のお客様に対して自動的に有効になりますが、お客様が設 定する必要があります(3 ページを参照してください)。

## SAP Ariba Contracts で DocuSign の OAuth 認証を有効化するための ICM パラ メータ

DocuSign 機能の OAuth 認証を使用するには、以下のパラメータを有効化する必要があります。

パラメータ: Application.ACM.Signature.DocuSignREST.OAuth.Enabled

注: ICM パラメータを有効化する方法: <u>https://support.ariba.com/Item/view/187287</u>

管理者ユーザーの同意を付与する方法

| Signa | ture Providers                    | Save | Cancel |
|-------|-----------------------------------|------|--------|
| DOCI  | ISIGN                             |      |        |
|       | Account ID (GUID). *              |      |        |
| G     | Demo Account 🗸 (i)<br>ant Consent |      |        |

SAP Ariba Contracts にログインし、[管理] > [システム管理] > [プロジェクトマネージャ] > [署名プロバイダ] をクリックします。 ページの DocuSign 領域に移動し、[アカウント ID (GUID)] テキストフィールドに英数字の ID を入力します。

### 機能の概要

### 説明: SAP Ariba Contracts における DocuSign の OAuth 認証

#### 管理者ユーザーの同意を付与する方法

| 1 | ₽. | DocuSign<br>Please log in to your account<br>I I<br>Log IN<br>Forgot password<br>Sign in as a different user |                                                                    | 1. [同意を付与]<br>と、管理者ユー・<br>インページにリタ | オプションをクリックする<br>ザーは DocuSign のログ<br>ダイレクトされます。                     |
|---|----|----------------------------------------------------------------------------------------------------|--------------------------------------------------------------------|------------------------------------|--------------------------------------------------------------------|
|   |    | 2                                                                                                    | <section-header><section-header></section-header></section-header> |                                    | 2.SAP Ariba 向けの<br>DocuSign の同意ページが表<br>示されます。[同意する] をク<br>リックします。 |

#### 管理者ユーザーの同意を付与する方法

DOCUSIGN

| Consent grant is successful. | ユーザーは、[署名プロバイダ] ページにリダイ<br>レクトされます。 |
|------------------------------|-------------------------------------|
| Account ID (GUID): *         |                                     |
| Demo Account: 🗸 🛈            |                                     |
| Grant Consent                |                                     |

管理者ユーザーの同意は、1回限りの処理です。管理者の同意は、SAP Ariba Contracts でユーザーが署名タスクを送信する 前提条件となっている手順です。ユーザーが、OAuth に対する管理者ユーザーの同意なしに契約の署名タスクを送信しようとす ると、次のエラーが表示されます。*管理者の同意が必要です。* 

管理者によって OAuth 認証方法が有効化されている場合は、SAP Ariba で (契約ワークスペースまたは NDA 契約を介して)署 名タスクを初めて開始するすべてのユーザーが、DocuSign の同意ページにリダイレクトされます。

契約ワークスペースから OAuth に対するユーザーの同意を付与する方法

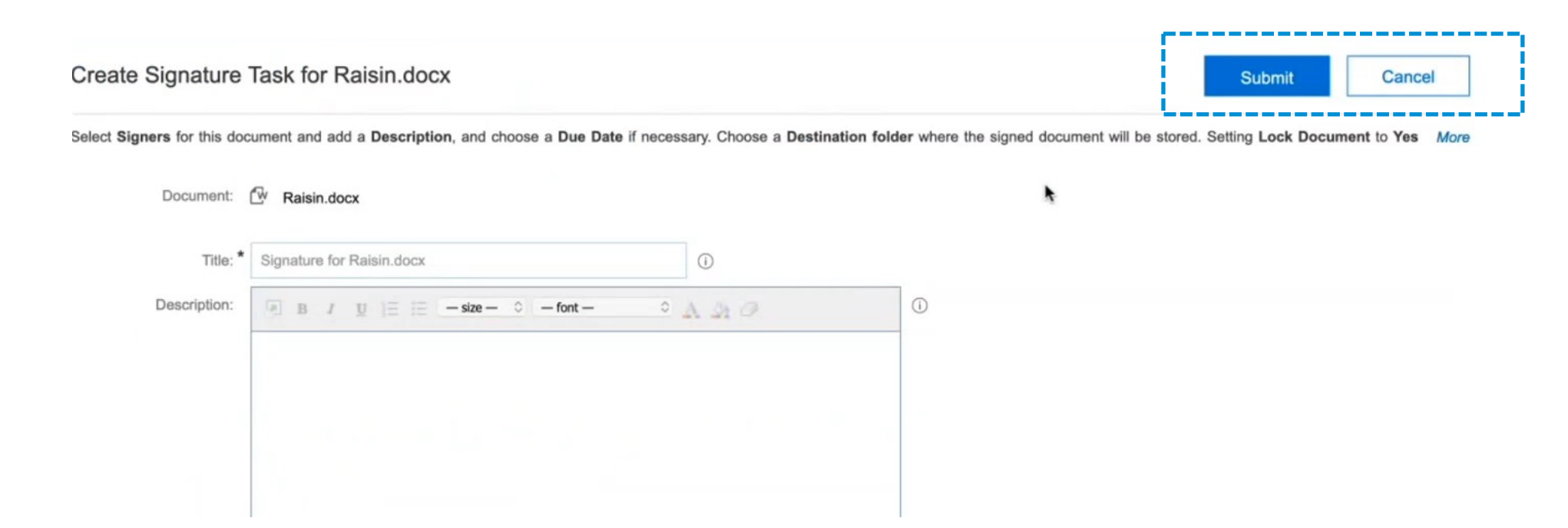

契約ワークスペースで、契約ドキュメントの署名タスクを作成し、公開します。

### 機能の概要

## 説明: SAP Ariba Contracts における DocuSign の OAuth 認証

契約ワークスペースから OAuth に対するユーザーの同意を付与する方法

| DocuSig               | jn'                |                    |                               |
|-----------------------|--------------------|--------------------|-------------------------------|
| Please log in to yo   | ur account         |                    |                               |
| Email address         | I                  |                    |                               |
|                       | To log in, enter y | your email address |                               |
| CONTINUE              |                    |                    |                               |
| No account? Sign up f | or free            |                    |                               |
|                       |                    | G                  | DocuSign                      |
|                       |                    |                    | Please log in to your account |
|                       |                    |                    | amit.saxena@sap.com           |
|                       |                    |                    |                               |
|                       |                    |                    | bo Log IN                     |
|                       |                    |                    | Forgot password               |
|                       |                    |                    |                               |
|                       |                    |                    | USE COMPANY LOGIN             |
|                       |                    |                    |                               |

ユーザーは DocuSign のログインページにリダイレクトされ、ユーザー名とパスワードを入力するよう求められます。DocuSign にド キュメントを送信するには、タスクオーナーは、会社の管理者アカウントに関連付けられた DocuSign ユーザーアカウントを所有して いる必要があります。このアカウントは、SAP Ariba サーバーで、タスクオーナーに対して設定されたのと同じ電子メールアカウントに 登録する必要があります。

契約ワークスペースから OAuth に対するユーザーの同意を付与する方法

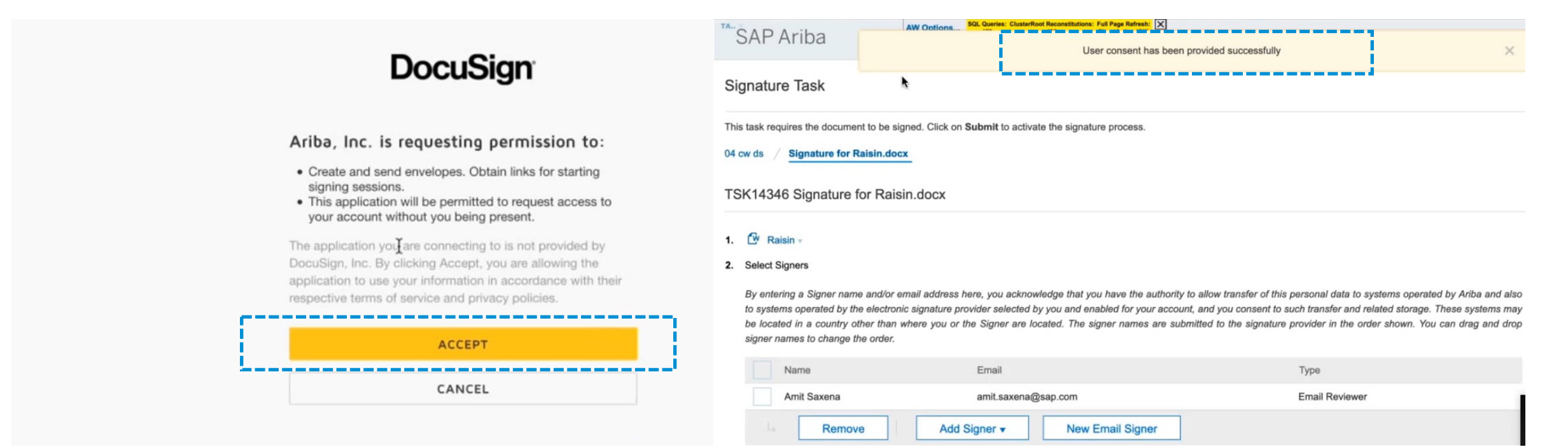

[同意する] をクリックすると、ユーザーは、SAP Ariba Contracts の [**署名タスク**] ページにリダイレクトされます。ここでバイヤーは、 電子署名を取得するために、契約を再送信できます。DocuSign のログインページとユーザーの同意ページは、契約の署名タスクを 送信する新しいユーザーに対して 1 回だけ表示されます。後続の署名タスクでは、ユーザーは自動的に DocuSign アプリケーショ ンに誘導されます。

DocuSign アカウント ID へのアクセス

| DocuSign eSig                    | gnature Home Manage Templates Reports Settings ⑦ A                                                                                                    | AA |  |  |  |
|----------------------------------|----------------------------------------------------------------------------------------------------|----|--|--|--|
| Ariba, Inc.<br>Account ID: 13538 | API & Keys 🗸 Copied to clipboard ×                                                                                                    |    |  |  |  |
|                                  | Developers who would like to integrate DocuSign into their software need to create and configure an integration key (also known as a client id), as well as other app parameters. An integration key is used to make API calls, whether you are calling an API directly or using an SDK. |    |  |  |  |
| ACCOUNT                          |                                                                                                    |    |  |  |  |
| Home                             | My Account Information                                                                                                    |    |  |  |  |
| Plan and Billing                 |                                                                                                    |    |  |  |  |
| Account Profile                  | User ID                                                                                                    |    |  |  |  |
| Security Settings                | 04b393da-c160-4cbb-b87b-11fe0960e5f3                                                                                                    |    |  |  |  |
| Regional Settings                |                                                                                                    |    |  |  |  |
| Brands                           |                                                                                                    |    |  |  |  |
| Updates                          | API Account ID Account's Base URI                                                                                                    |    |  |  |  |
| Electronic Seals                 |                                                                                                    |    |  |  |  |
| Betas                            |                                                                                                    |    |  |  |  |

DocuSign アカウント ID にアクセスするには、DocuSign アカウントにログインして、[設定] > [API とキー] を選択します。

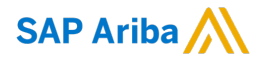

# ありがとうございました。

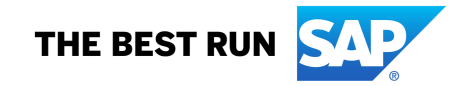